児童生徒用 1. システムにログインする 簡易マニュアル

ログ 問題 た選ぶ 答える 結果を 見る ログア りト

# https://ed-cl.com/ にアクセスして、先生から指示のあった IDとパスワードを入力し、「ログイン」をクリックしてください。

| ■■ まなび ポケット |                                                      |                                                |  |  |  |  |
|-------------|------------------------------------------------------|------------------------------------------------|--|--|--|--|
|             | MEXCBT確認学校1<br>PME01<br>・ 学校コードの入力に戻る<br>サポートサイトはこちら | <ul> <li>▲ エーザー ID</li> <li>▲ パスワード</li> </ul> |  |  |  |  |
| 保護者の方はこちら   |                                                      |                                                |  |  |  |  |
|             |                                                      |                                                |  |  |  |  |
|             |                                                      |                                                |  |  |  |  |

#### 下の画面が表示されます。アプリの下の「MEXCBT連携アプリ」を クリックしてください。

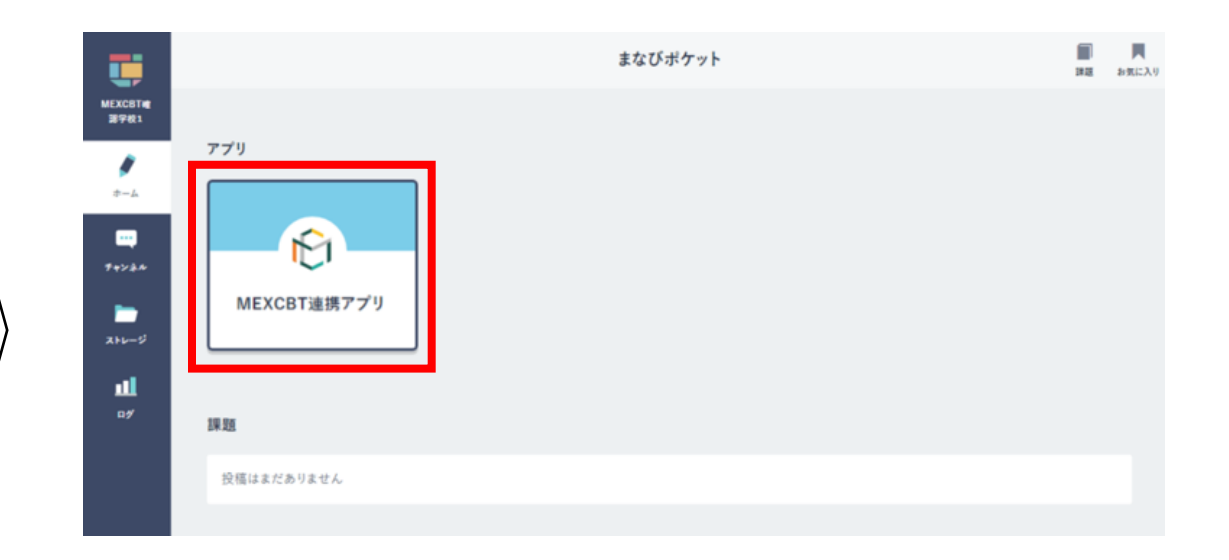

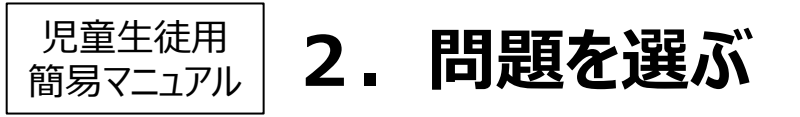

ようたさんたちは、分数のたし算について考えています。

 $(\leftarrow)$ 

 $\frac{1}{2} + \frac{2}{5}$ の計算をしましょう。

<解答欄> この解答欄は,解答の(例)を見ながら各自で採点してください。

#### 問題が表示されています。受けたい問題をクリックしてください。

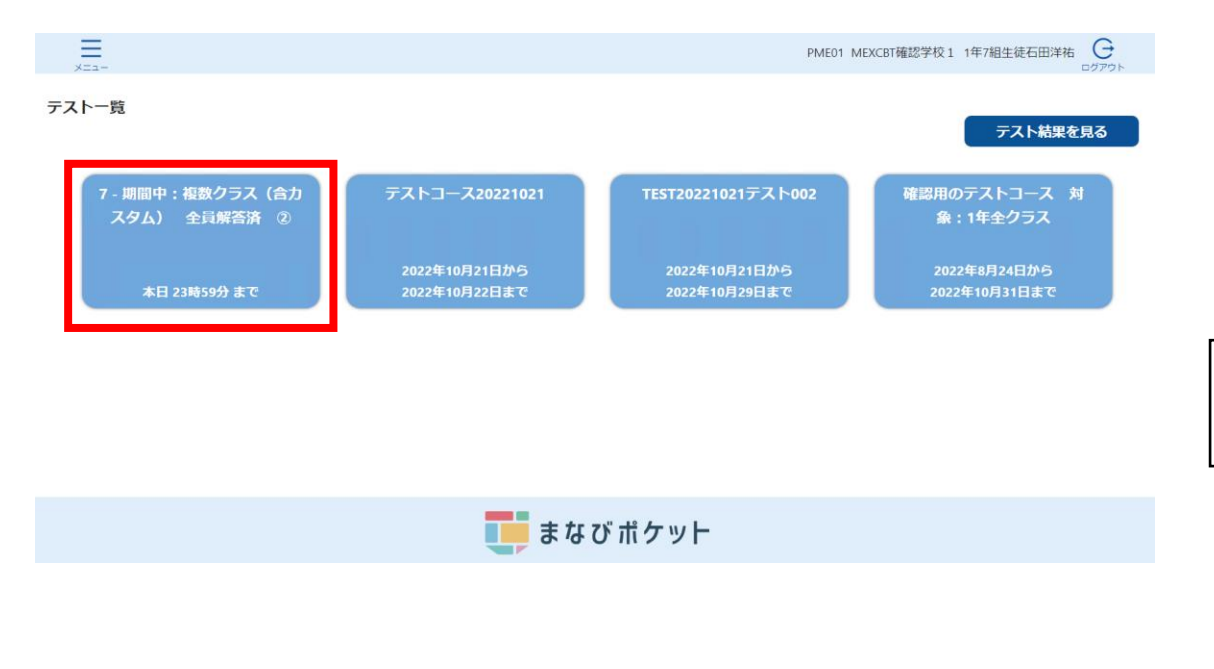

#### ※ 問題の一覧が表示されていますので、問題を選んで クリックしてください。

※ 問題をクリックすると、新しいタブが開き、問題に答えることが できます。

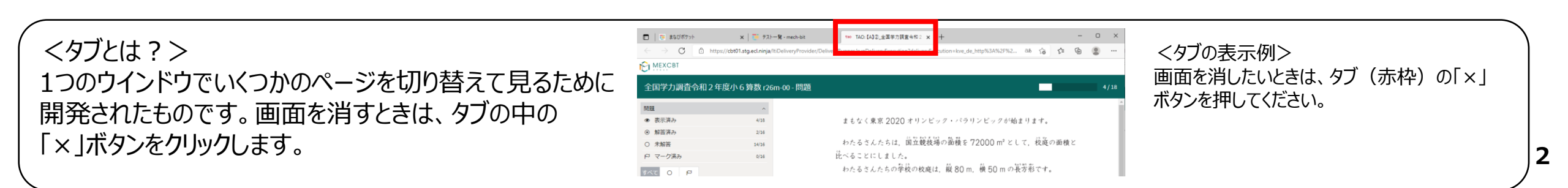

#### MEXCBTの問題が表示されます。

15/18

2/16

14/16

0/16

15/17

全国学力調查令和2年度小6算数r26m-00-問題

問題

R998

表示済み

○ 未解答

PP マーク済み

0 P

●150cmの1.3倍に当たる長さを求める(全国学)
 ●10000mは何kmであるのかを書く(全国学力)
 ●72000mは何の72000個分であるの(全国学力)
 ●縦80m,横50mの長方形の面積を求める(全国
 ●縦80m,横50mの長方形を縦に可個,横(全国
 ●三角柱の底面に貼る低の枚数と,側面に貼る
 ●示された四角柱について,かけ算の式がとの
 ●円柱の側面に貼る長方形の紙の填の長さを示

●エナメル線のおよその長さを求めるために、
 ●1/3+2/5を計算する(全国学力調査令和2年度)

2013 - 2021 · 2021.10 · Open Assessment Technologies S.A. · All rights reserved.

(⊖) (⊂) (⊂) (>

児童生徒用 簡易マニュアル

### 3.問題に答える

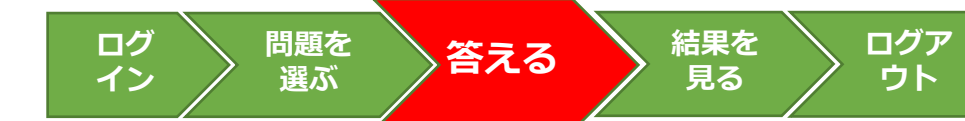

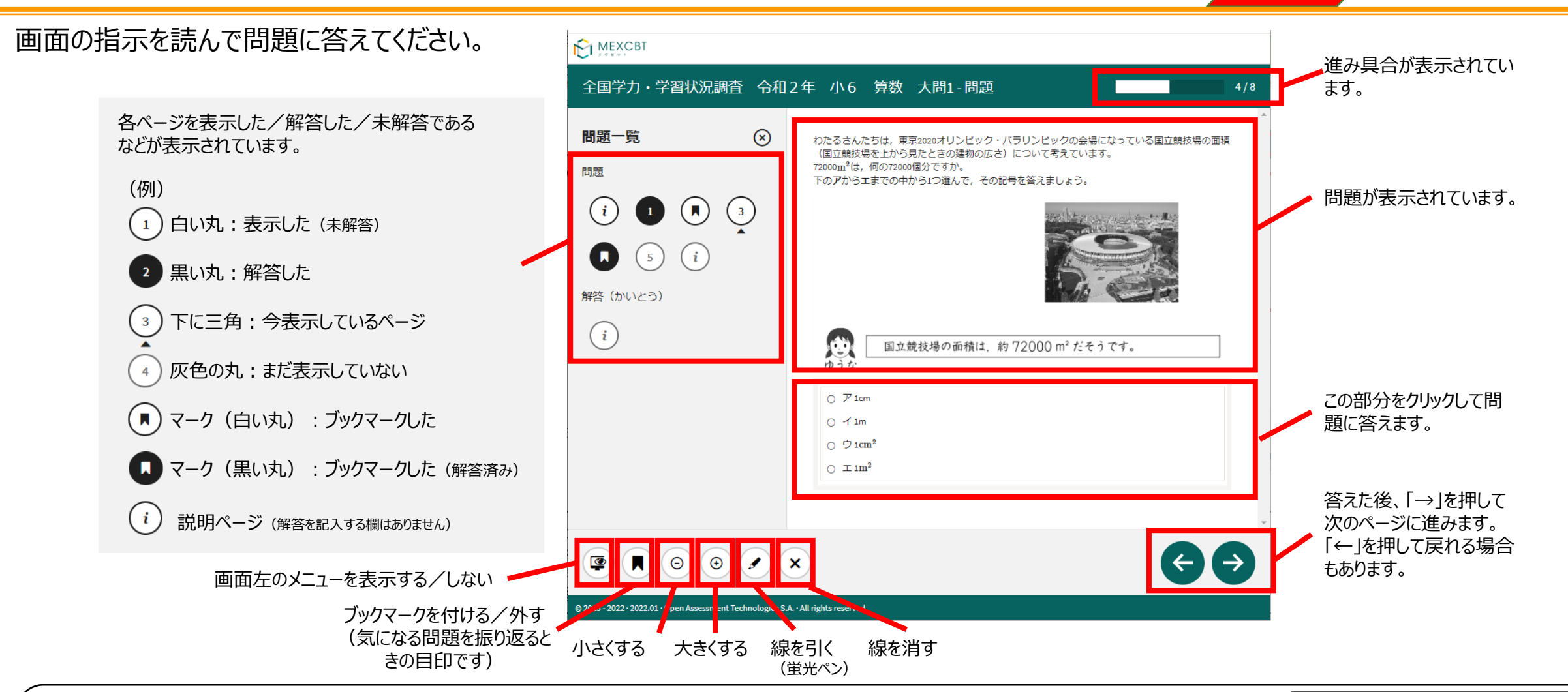

<問題を答え終わった後の画面について> 答え終わった後、「→」ボタンを押すと、問題の解説などを見ることができます。また、問題によっては、「←」ボタンを押すことで、 もう一度答えることもできます。終わるときは、最後の画面に表示される「終了」ボタンを押したあとに、タブを閉じてください。 最後の「終了」ボタンを押す前に「×」で画面を閉じてしまうと、答えた結果が記録に残らないので注意してください。

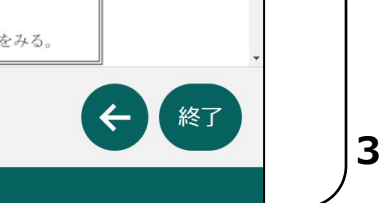

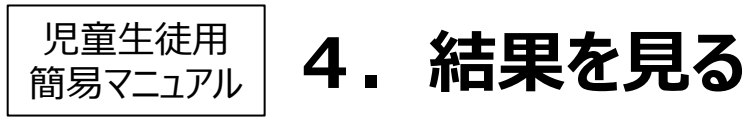

## 「テスト結果を見る」をクリックしてください。または、左上の「メニュー」からメニューバーを表示し、「テストの結果を確認」を選択してください。

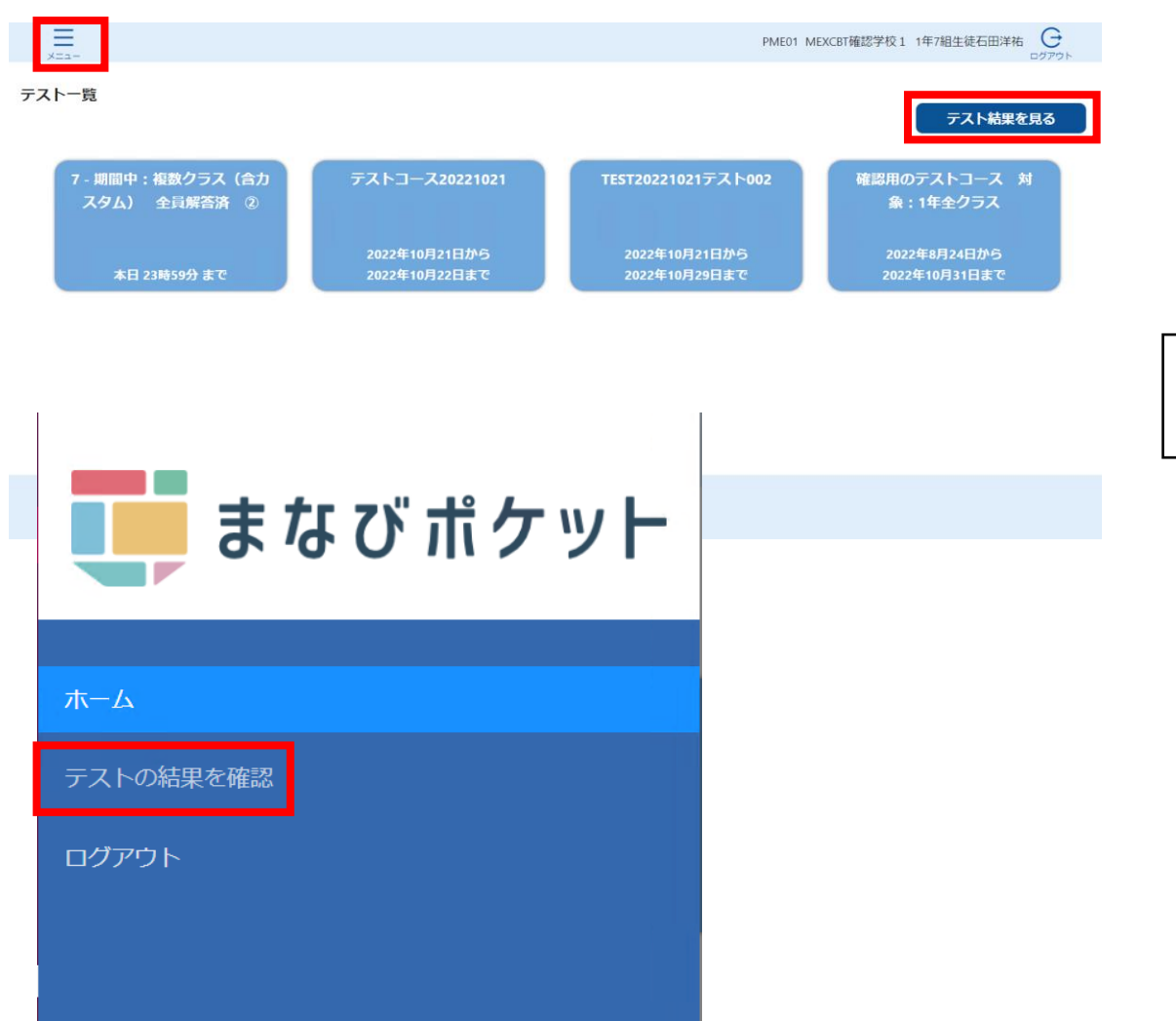

#### テスト結果一覧が表示されます。

|                                                |         | PME                                        | 01 MEXCBT確認学校1 1年                          | =7組生徒石田洋 | ち G<br>ログアウト |
|------------------------------------------------|---------|--------------------------------------------|--------------------------------------------|----------|--------------|
| <b>テスト結果一覧</b> 2022年度 >>                       |         |                                            |                                            |          |              |
| テスト名 キャ                                        | テスト実施状態 | 解答期間 🗘 🛪                                   | 解答日時 💠 🔻                                   | スコア 🕯 🖲  | 答案           |
| 20221006NTTRテスト9 - □【G】全国学力調査 小6国語             | 完了      | 2022/10/06 14:46 から<br>2022/10/07 14:46 まで | 2022/10/06 14:47 から<br>2022/10/06 14:50 まで | 12 / 15点 | 答案を見る        |
| 20221005NTTRテストh5 - □【G】全国学力調査小6国語             | 完了      | 2022/10/05 17:50 から<br>2022/10/14 17:50 まで | 2022/10/06 13:57 から<br>2022/10/06 14:01 まで | 9 / 15点  | 答案を見る        |
| 7 - 期間中:複数クラス(含カスタム) 全員解答済 ② - c 【G】全国学力調査小6国語 | 完了      | 2022/09/27 00:00 から<br>2022/10/21 23:59 まで | 2022/09/27 14:16 から<br>2022/09/27 14:17 まで | 1 / 15点  | 答案を見る        |

☆ ホームに戻る

📑 まなび ポケット

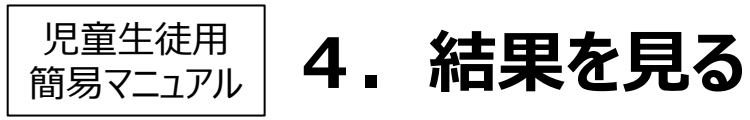

#### テスト結果一覧の画面から、結果を確認したい問題の 「答案を見る」をクリックしてください。

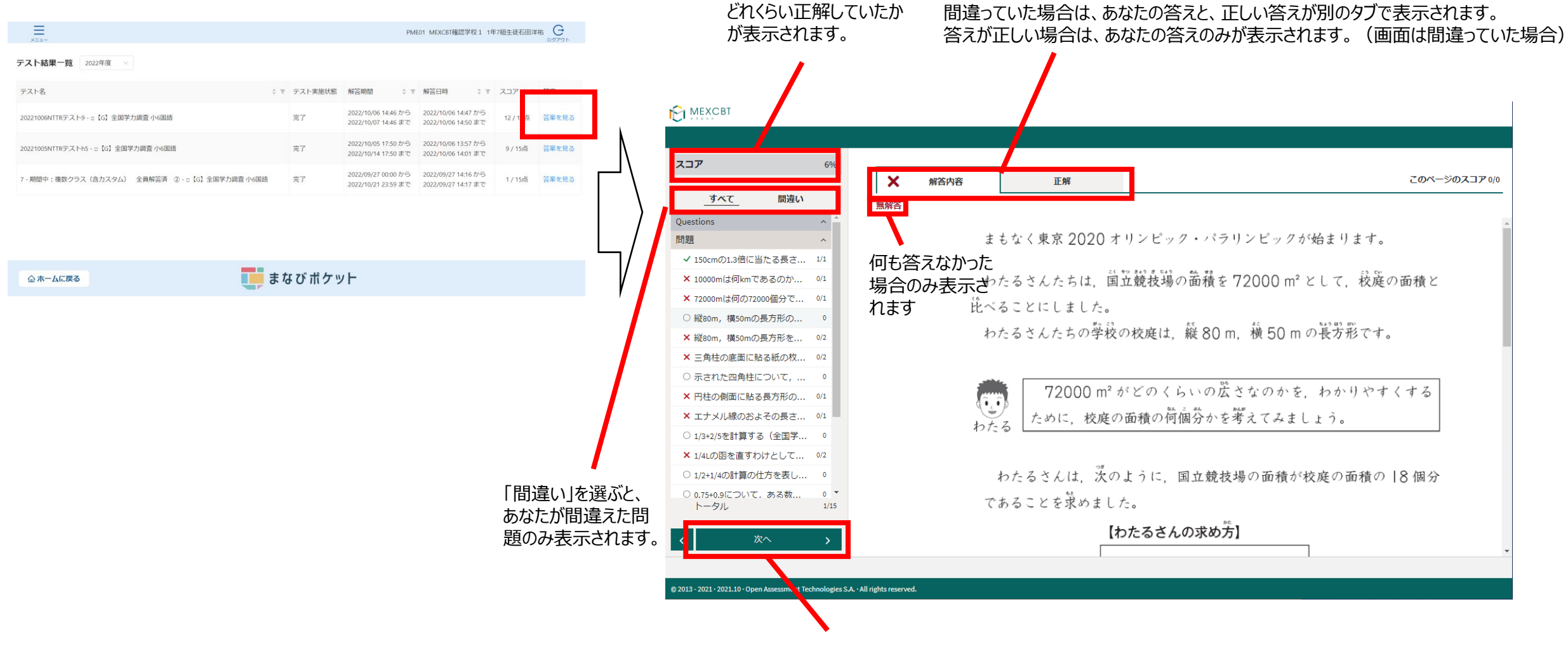

「次へ」を押すことで、さらにくわしい解説を確認することも可能です。

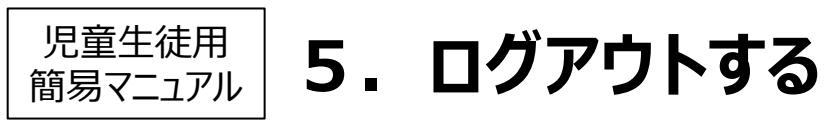

ログ 問題 イン を選ぶ 答える 結果を ログ 見る アウト

#### 右上の「ログアウト」をクリックしてください。または、左上の「メニュー」からメ ニューバーを表示し、「ログアウト」を選択してください。

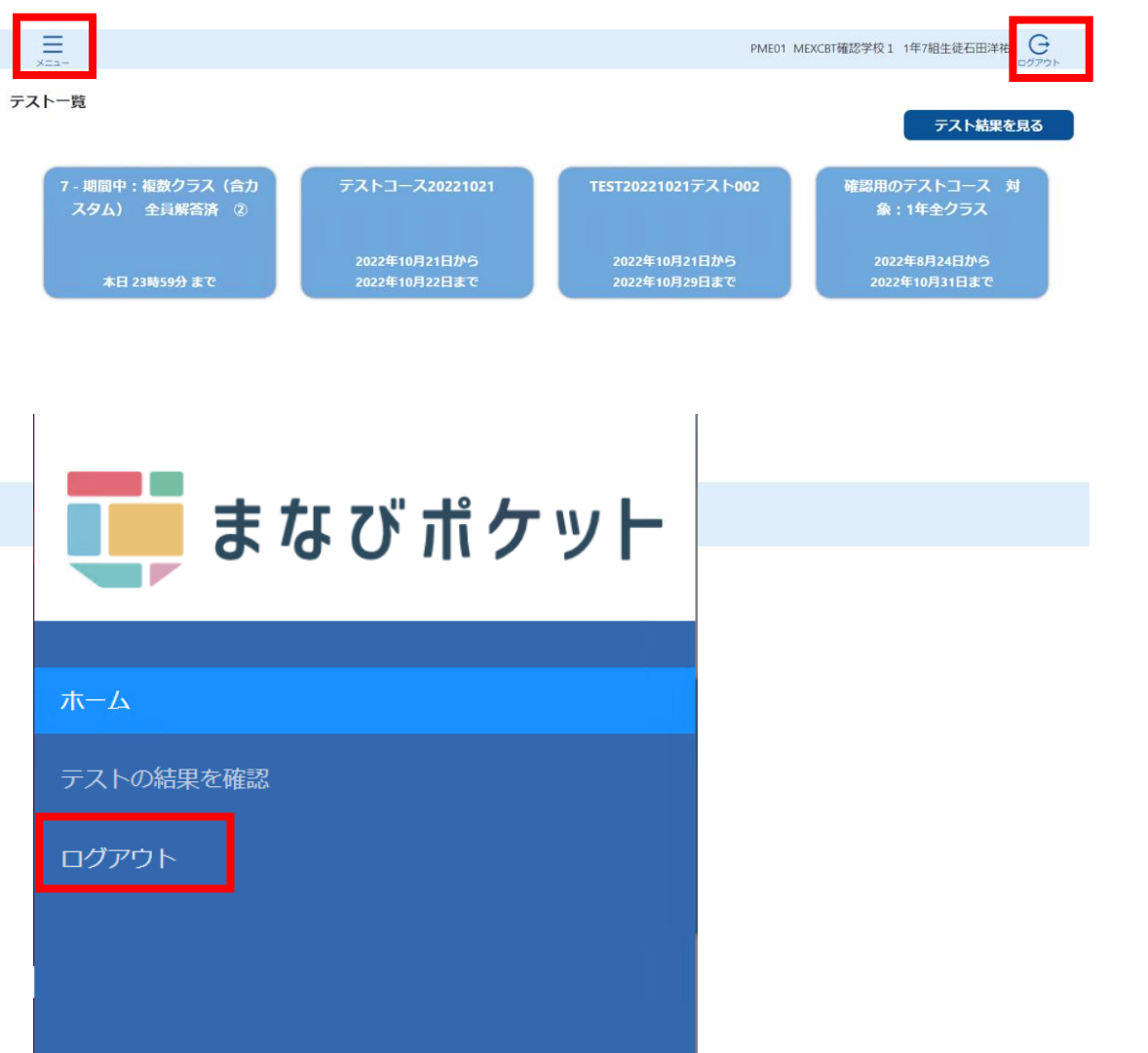

#### ログアウトダイアログが表示されます。「OK」をクリックしてください。

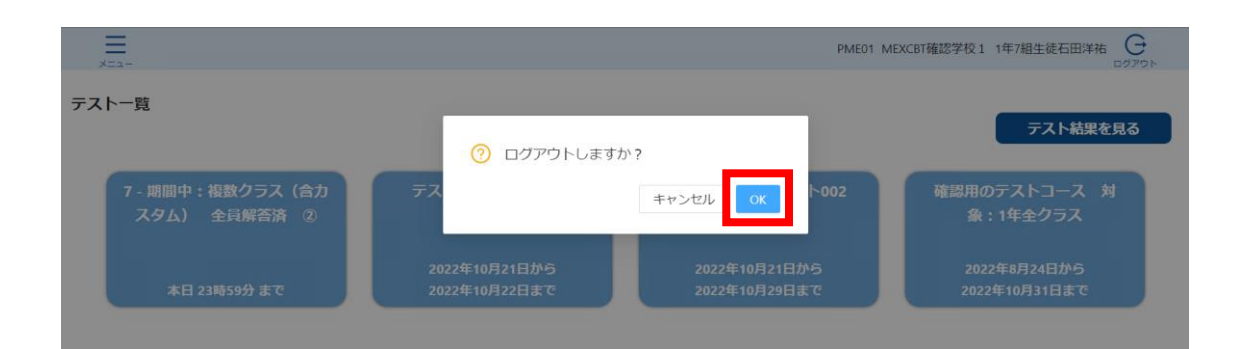

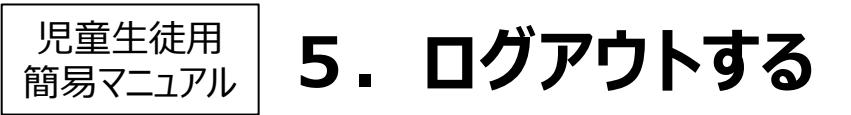

#### ブラウザの「X」をクリックしてタブを閉じてください。

※複数人数で同一端末を使用する場合は、各アカウントでログインし た時のMEXCBT画面を必ず閉じてご使用ください。(まなびポケットか らログアウトしてもMEXCBTからはログアウト出来ません。)

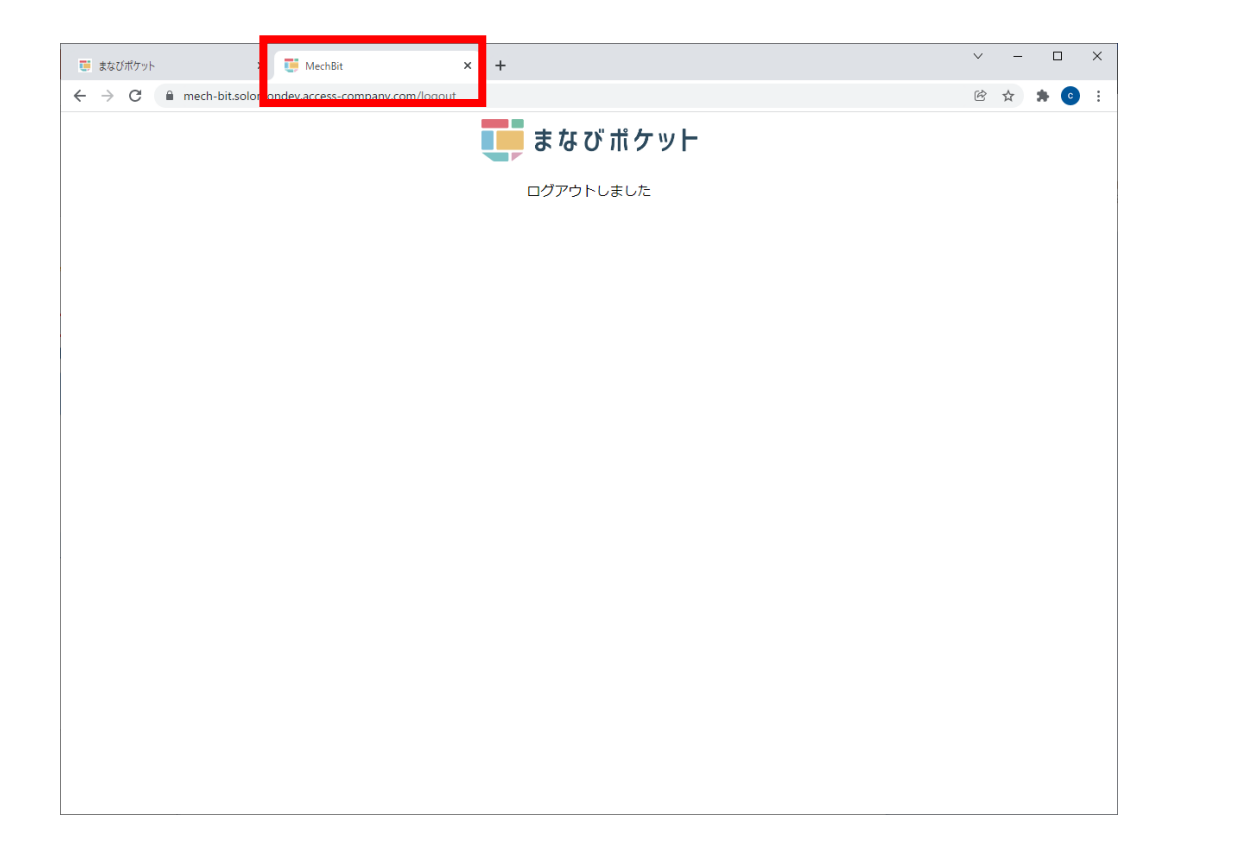

| 🤠 まなびボケット 🗙 📑 テス                                          | h結果一覧 > tao                                                     | TAO 2021.10                | × +                              |                |                     | ~               | -  |     | ×   |
|-----------------------------------------------------------|-----------------------------------------------------------------|----------------------------|----------------------------------|----------------|---------------------|-----------------|----|-----|-----|
| ← → C                                                     | eview/Review/index?delivery=http%                               | 55A%2F%2FCDtU1.s           | g.eci.ninja%2Ftao.rdf%23i618cc   | c639f5b028     | 3783b22a1d40        | 62 Ē            | ☆  | * 4 | :   |
| MEXCBT                                                    |                                                                 |                            |                                  |                |                     |                 |    |     |     |
|                                                           |                                                                 |                            |                                  |                |                     |                 |    |     |     |
|                                                           |                                                                 |                            |                                  |                |                     |                 |    |     |     |
| スコア 0%                                                    | • • • • • • • •                                                 |                            |                                  |                |                     |                 |    |     |     |
|                                                           |                                                                 |                            |                                  |                |                     |                 |    |     |     |
| Questions ~                                               |                                                                 |                            |                                  |                |                     |                 |    |     |     |
| Answers ^                                                 | ら変化の特徴を読み取ることを求めた。<br>本記期では 赤わ線グラフから、午前19時から午後9時の始きを耳に 毎年の恋ルのナキ |                            |                                  |                |                     |                 |    |     | 1   |
| 解説・解答へ                                                    | さを読み取ることが必要である。                                                 |                            |                                  |                |                     | ·> /2C (L1 ·> ) | C. |     |     |
| ① 全国学力調査令和2年度小6 ·                                         | <ul> <li>【解答</li> </ul>                                         | :箱型1】は、時間                  | の経過に伴う気温の変化の考                    | 終子に関す          | る事柄を読み              | 取ることが           | はで |     |     |
| トータル 0                                                    | きていな                                                            | いと考えられる。                   |                                  |                |                     |                 |    |     |     |
| × 次へ >                                                    | ○ 【解答<br>できてい                                                   | 類型2】は,時間<br>る。             | の経過に伴う気温の変化の丿                    | できさに関          | する事柄を読              | み取ること           | とが |     |     |
|                                                           | <ul> <li>【解答<br/>えられる</li> <li>【解答<br/>る。</li> </ul>            | 類型3】は、気温<br>。<br>「類型4】は、同時 | 1が一番高い時刻に関する事件<br>行列の気温に関する事柄を読み | 雨を読み取<br>▶取ること | ることができ<br>ができていな    | ていない!<br>いと考え;  | き  |     |     |
|                                                           | (参考)                                                            |                            |                                  |                |                     |                 |    |     |     |
|                                                           | <ul> <li>〇関連する</li> <li>「(会国党力)     </li> </ul>                 | 5問題<br> ・学習チ疫調本]           |                                  |                |                     |                 |    |     |     |
|                                                           | 間題番号                                                            | - H (A) ( M ( ) ( )        | 問題の概要                            | 正若率            | 解说資料                | 報告書             |    |     |     |
|                                                           | H22A 9(2)                                                       | )                          | 読み、気温の上がり方が最も大き                  | 74.0%          | $P.46 \simeq P.49$  | P.174 ∼ P.1     | 79 |     |     |
|                                                           | H30A 9                                                          | 示された事柄が                    | 両方当てはまるグラフを選ぶ                    | 63.8%          | $P.39\!\simeq P.40$ | P.59∼ P.6       | 0  |     |     |
|                                                           | 百腐調音                                                            | - ]                        |                                  |                |                     |                 |    |     |     |
|                                                           | 調査の名                                                            | 称(問題番号)                    | 問題の概                             | Ŗ              |                     | 正答率             |    |     |     |
|                                                           | TIMSS2015                                                       | (中学校 M07 12)               | 最高気温と最低気温の差                      |                |                     | 83, 4%          |    |     |     |
|                                                           |                                                                 |                            |                                  |                |                     |                 |    |     | - 1 |
|                                                           |                                                                 |                            |                                  |                |                     |                 |    |     |     |
|                                                           |                                                                 |                            |                                  |                |                     |                 |    |     |     |
| 9 2013 - 2022 · 2021.10 · Open Assessment Technologies S. | A. • All rights reserved.                                       |                            |                                  |                |                     |                 |    |     |     |

ログ

#### 児童生徒用 簡易マニュアル

### MEXCBT(メクビット)を使うときに注意すること

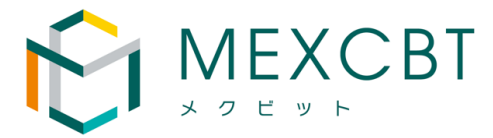

8

① IDとパスワードは他の人に教えない!

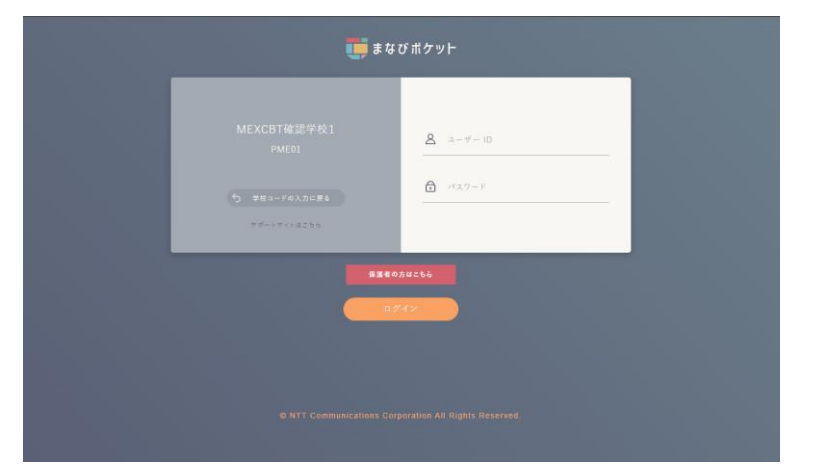

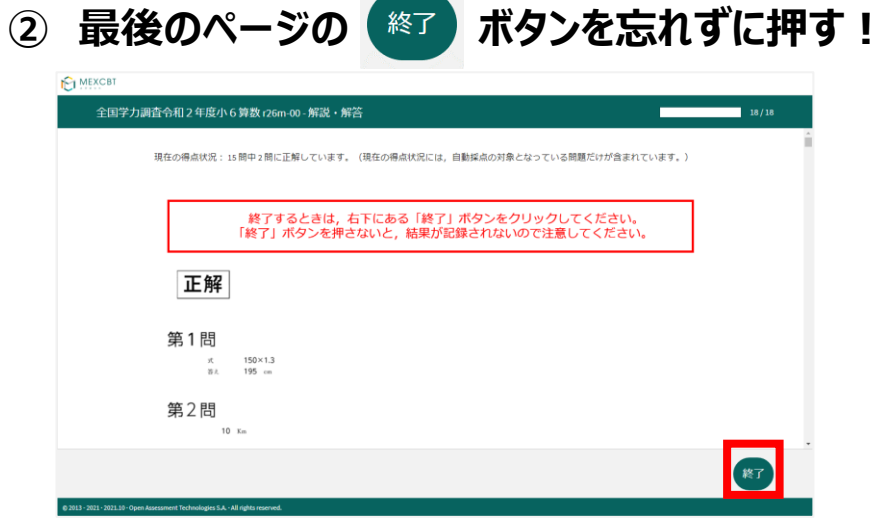

#### ③画面を閉じるときは、ブラウザのタブの小さい × を押す!

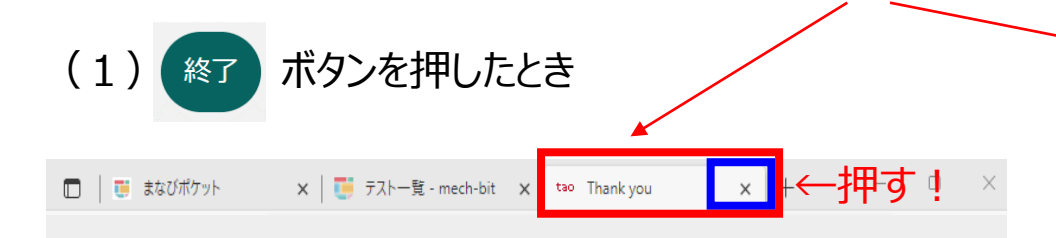

これで終了です。 ブラウザのタブを閉じてください。

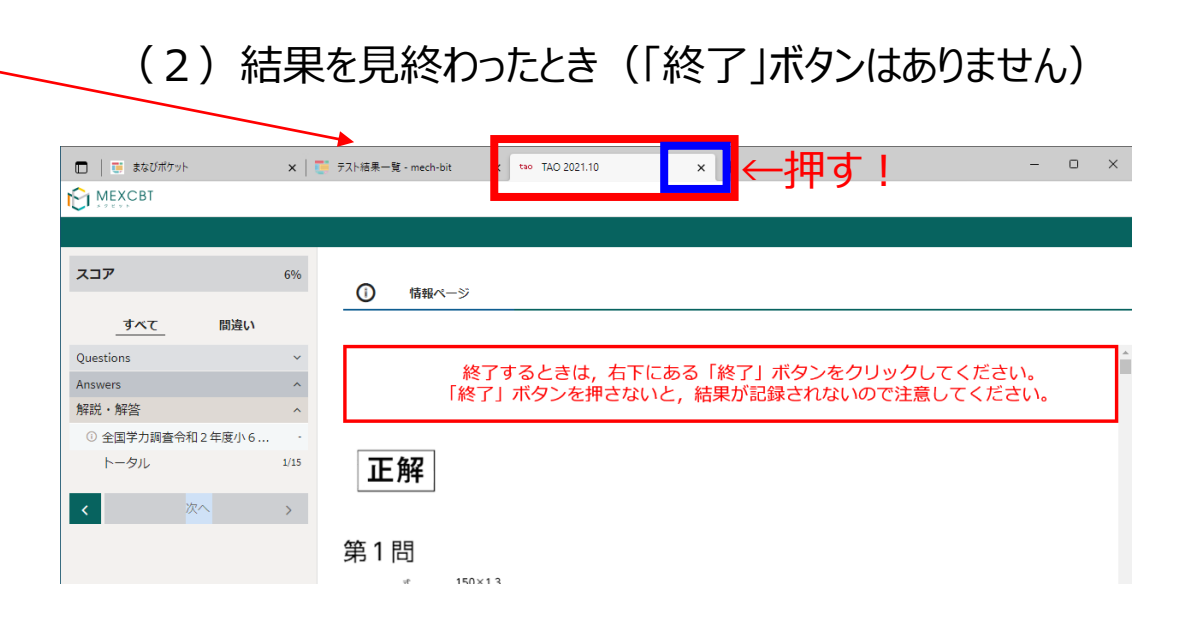